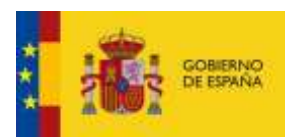

### Verificación del certificado electrónico en el navegador Internet Explorer

Comprobar si se tiene instalado en el navegador Internet Explorer un certificado electrónico, para ello se tiene pulsar la opción de menú **"Herramientas / Opciones de internet"** 

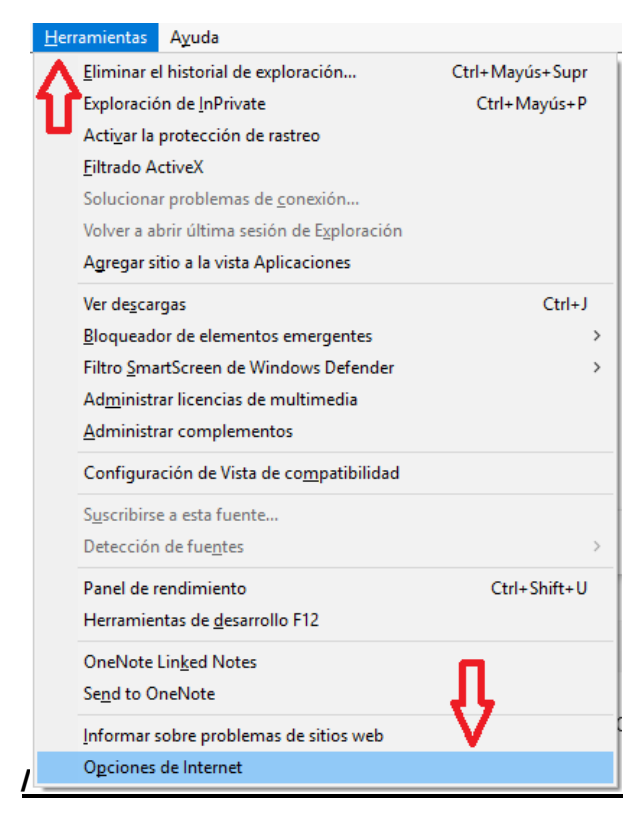

Se abrirá una nueva ventana, seleccionar la pestaña "**contenido**" y hacer clic en el botón "**certificados**"

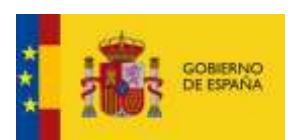

| Protection Co.               | Pro                                                | gramas                          | Opciones avanzadas  |
|------------------------------|----------------------------------------------------|---------------------------------|---------------------|
| General                      | Securitad                                          | Privacida                       | ad Contendo         |
| ertificados -                |                                                    |                                 | 1                   |
| Use ce<br>identifi           | rtificados para la<br>icación.                     | es conexiones offici            | das y para fines de |
| Borrar                       | estado SSL                                         | Certificados                    | Editores            |
| utocompletar                 |                                                    | ~                               |                     |
| Autoci                       | ompletar almacer                                   | sa lo escrito en                | Configuración       |
| pidgina<br>lo que<br>coincid | p wich para inter<br>escribe y sugerir<br>lencies. | nter antidparse a<br>r posibles |                     |
| uentes y Web 38              | ues                                                |                                 | 16                  |
| Lite for                     | enter y lac Web                                    | Silcer<br>a actualizado de      | Configuración       |
| eitice v                     | reb, el cual pued                                  | ie learge en                    |                     |
| Intern                       | et cxporer y en                                    | otros programas.                |                     |
|                              |                                                    |                                 |                     |
|                              |                                                    |                                 |                     |
|                              |                                                    |                                 |                     |
|                              |                                                    |                                 |                     |
|                              |                                                    |                                 |                     |
|                              |                                                    |                                 |                     |
|                              |                                                    |                                 |                     |

Se abrirá una nueva ventana, y comprobaremos que existe un certificado en la pestaña **personal** y que no se encuentre **revocado**.

| Certificado                                                                                                   | os         |                                                                                 |                                                                          |                                                    |                                                                                           | ×      |  |
|----------------------------------------------------------------------------------------------------|------------|---------------------------------------------------------------------------------|--------------------------------------------------------------------------|----------------------------------------------------|-------------------------------------------------------------------------------------------|--------|--|
| Propósito p                                                                                                   | lanteado:  | <tod< td=""><td><s></s></td><td></td><td></td><td><math>\sim</math></td></tod<> | <s></s>                                                                  |                                                    |                                                                                           | $\sim$ |  |
| Personal                                                                                                    | Otras pers | ionas                                                                           | Entidades de certificació                                                | in intermedias                                     | Entidades de certificaci                                                                  | ٠      |  |
| Emitido                                                                                                    | para       |                                                                                 | Emitido por<br>AC Representación<br>AC FNMT Usuarios<br>AC FNMT Usuarios | Fecha de<br>15/12/2019<br>31/05/2019<br>01/09/2019 | Nombre descriptivo<br><ninguno><br/><ninguno><br/><ninguno></ninguno></ninguno></ninguno> |        |  |
| Importar                                                                                                    | Exp        | ortar.                                                                          | Quitar                                                                   |                                                    | Opciones avanzadas                                                                        |        |  |
| Propósitos planteados del certificado<br>Correo seguro, Autenticación del cliente, Cualquier propósito<br>Ver |            |                                                                                 |                                                                          |                                                    |                                                                                           |        |  |
|                                                                                                    |            |                                                                                 |                                                                          |                                                    |                                                                                           |        |  |

Para comprobar la validez del certificado se puede realizar la validación en la siguiente url: <u>https://valide.redsara.es</u>. Una vez accedida a la página, se pulsará en el enlace "**validar certificado**"

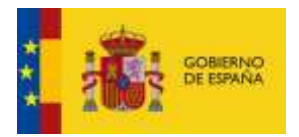

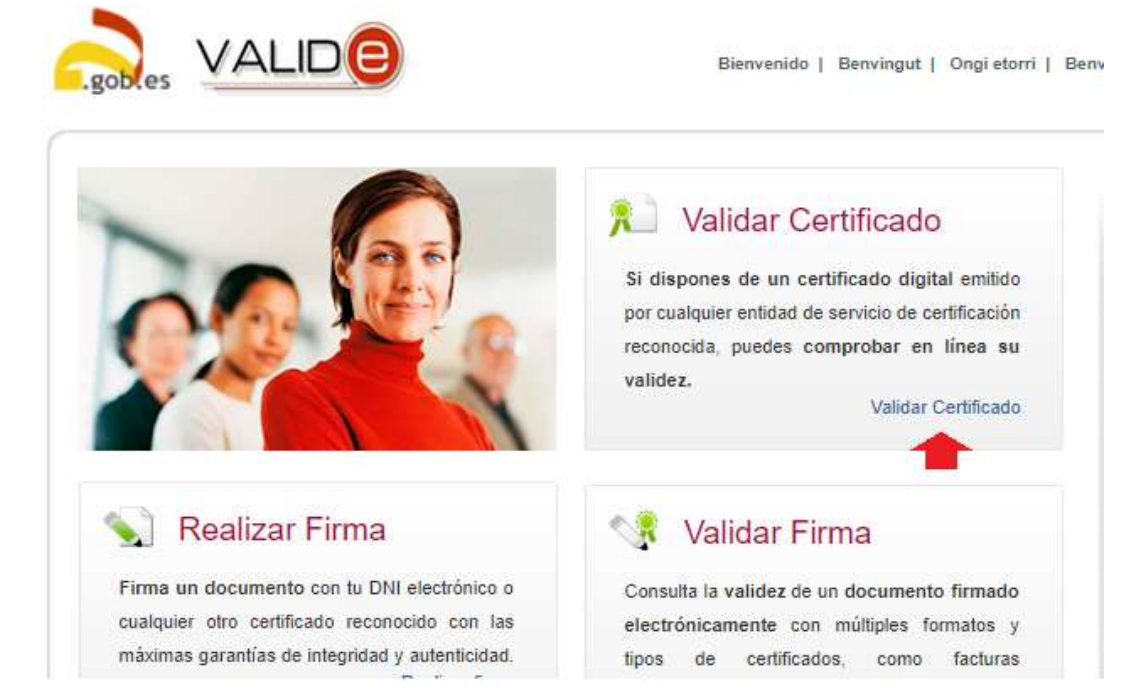

Se abrirá una nueva ventana, en ella se tendrá que **seleccionar el certificado** que se quiere validar, una vez seleccionado **se introducirá un código de seguridad** y continuación se pulsará el botón **validar**. El resultado de la validación indicará el estado del certificado.

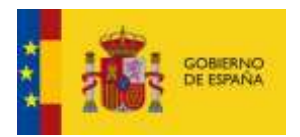

# 🟃 Validar Certificado

Puedes comprobar la validez de un certificado digital emitido por un prestador de servicios de certificación reconocido.

|                                    |                         | Seleccionar Ce         | rtificado    |                      |    |
|------------------------------------|-------------------------|------------------------|--------------|----------------------|----|
| tu certificado<br>lecciona este li | electrónico esta<br>nk. | á en un disposide de   | almacenamien | to o en su disco dur | 0, |
| Introduce el                       | código de seg           | uridad                 |              |                      |    |
|                                    |                         | ~fat)                  | (5-          | <b>●</b> )<br>C      |    |
|                                    | E                       | scribe el código de se | guridad      |                      |    |

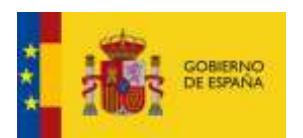

### Exportación del certificado electrónico en el navegador Internet Explorer

Si necesita disponer de un certificado electrónico en otro equipo o navegador o desea tener una copia de seguridad realice la exportación o importación del certificado. para ello se tiene pulsar la opción de menú "Herramientas / Opciones de internet"

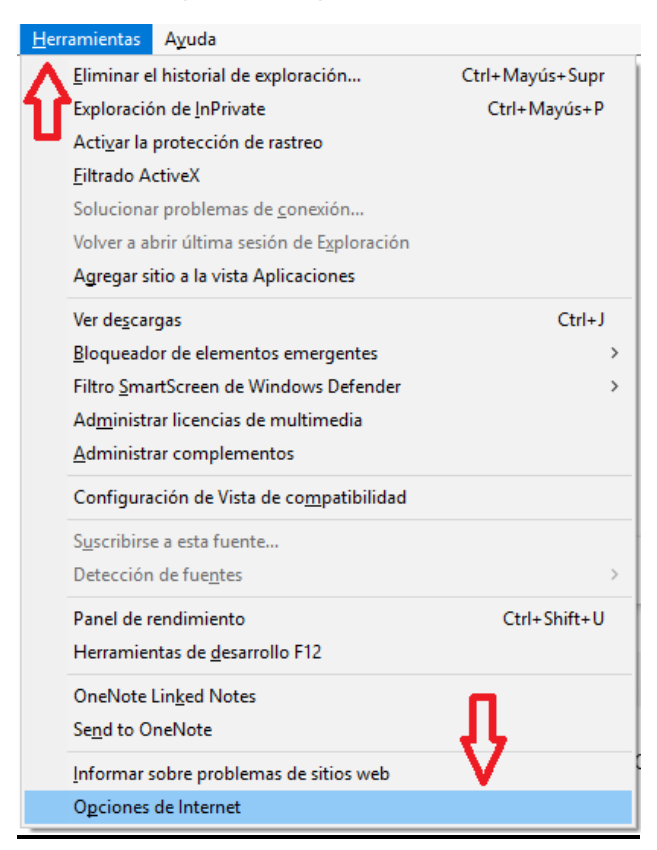

Se abrirá una nueva ventana, seleccionar la pestaña "**contenido**" y hacer clic en el botón "**certificados**"

![](_page_5_Picture_1.jpeg)

| 2010/00/00                   | Progr                                                                              | anas                                                   | Opciones avanzadas |
|------------------------------|------------------------------------------------------------------------------------|--------------------------------------------------------|--------------------|
| General                      | Securitad                                                                          | Privacida                                              | d Contend          |
| ertificados -                |                                                                                    |                                                        | •                  |
| Use ce<br>identifi           | rtificados para las<br>cactón.                                                     | i conexiones offield                                   | as y para fines de |
| Sorrar e                     | estado SSL                                                                         | Certificados                                           | Editores           |
| utocompletar                 |                                                                                    | 1                                                      |                    |
| Autoco                       | mpletar almacena                                                                   | lo escrito en                                          | Configuración      |
| io que<br>coincid            | escribe y sugerir (<br>enclas,                                                     | posibles                                               |                    |
| uentes y Web Sk              | es -                                                                               |                                                        |                    |
| Lat fue<br>proper<br>etice v | inter, y lae Web S<br>cionan contenido<br>reb, el cuel puede<br>et Explorer y en o | koer<br>actualizado de<br>learge en<br>tros programas. | Configuración      |
|                              | 1.000                                                                              | and how areas                                          |                    |
|                              |                                                                                    |                                                        |                    |
|                              |                                                                                    |                                                        |                    |
|                              |                                                                                    |                                                        |                    |
|                              |                                                                                    |                                                        |                    |
|                              |                                                                                    |                                                        |                    |

Seleccionar la pestaña "**personal**", elegir el certificado que quiere hacer copia y pulsar el botón **exportar** 

| Certificados                      |                                                                   |                         |                  | >                        |  |  |  |  |
|-----------------------------------|-------------------------------------------------------------------|-------------------------|------------------|--------------------------|--|--|--|--|
| Prop <mark>e</mark> ito planteado | ): <to< th=""><td>dos&gt;</td><td></td><td>~</td></to<>           | dos>                    |                  | ~                        |  |  |  |  |
| Personal Otras p                  | personas                                                          | Entidades de certificad | ción intermedias | Entidades de certificaci |  |  |  |  |
| Emitido para                      |                                                                   | Emitido por             | Fecha de         | Nombre descriptivo       |  |  |  |  |
|                                   |                                                                   | AC Representación       | 15/12/2019       | <ninguno></ninguno>      |  |  |  |  |
|                                   |                                                                   | AC FNMT Usuarios        | 31/05/2019       | <ninguno></ninguno>      |  |  |  |  |
|                                   |                                                                   | AC FNMT Usuarios        | 01/09/2019       | <ninguno></ninguno>      |  |  |  |  |
|                                   |                                                                   |                         |                  |                          |  |  |  |  |
| Importar                          | Exportar.                                                         | Quitar                  |                  | Opciones avanzadas       |  |  |  |  |
| Propósitos plantea                | ados iel o                                                        | ertificado              |                  |                          |  |  |  |  |
| Correo seguro, Au                 | Correo seguro, Autenticación del cliente, Cualquier propósito Ver |                         |                  |                          |  |  |  |  |
|                                   |                                                                   |                         |                  | Cerrar                   |  |  |  |  |

Pulsar el botón siguiente en el asistente de exportación

![](_page_6_Picture_0.jpeg)

T

| ← | 🐼 Asistente para exportar certificados                                                                                                    | ×  |
|---|----------------------------------------------------------------------------------------------------|----|
|   | ÷                                                                                                    |    |
|   | Este es el Asistente para exportar certificados                                                                                                    |    |
|   | Este asistente lo ayuda a copiar certificados, listas de certificados de confianza y listas<br>de revocación de certificados desde un almacén de certificados a su disco.                                                                                                    |    |
|   | Un certificado, que lo emite una entidad de certificación, es una confirmación de su<br>identidad y contiene información que se usa para proteger datos o para establecer<br>conexiones de red seguras. Un almacén de certificados es el área del sistema donde se<br>guardan los certificados. |    |
|   | Haga dic en Siguiente para continuar.                                                                                                    |    |
|   |                                                                                                    |    |
|   |                                                                                                    |    |
|   |                                                                                                    |    |
|   | Siguiente Cancel                                                                                                    | ar |

Marcar la casilla Exportar la clave privada y pulsar el botón siguiente. Si no se marca esta casilla se genera un fichero con extensión .cer que no es válido para firmar electrónicamente, por lo tanto, al importarlo no le permitirá colocarlo en la pestaña de personal.

|   |                                                                                                    | $\times$ |
|---|----------------------------------------------------------------------------------------------------|----------|
| ← | 🐉 Asistente para exportar certificados                                                                                                    |          |
|   |                                                                                                    |          |
|   | Exportar la clave privada                                                                                                    |          |
|   | Puede elegir la exportacion de la clave privada con el certificado.                                                                                            |          |
|   | Las daves privadas se protegen con contraseñas. Si desea exportar la dave privada<br>con el certificado, debe escribir una contraseña en una página posterior. |          |
|   | ¿Desea exportar la clave privada con el certificado?                                                                                                    |          |
|   | Exportar la clave privada                                                                                                    |          |
|   | ○ No exportar la dave privada                                                                                                    |          |
|   |                                                                                                    |          |
|   |                                                                                                    |          |
|   |                                                                                                    |          |
|   |                                                                                                    |          |
|   |                                                                                                    |          |
|   |                                                                                                    |          |
|   |                                                                                                    |          |
|   |                                                                                                    |          |
|   | Siguiente Cancela                                                                                                    | ar       |

![](_page_7_Picture_1.jpeg)

Dejar marcado las opciones que vienen por defecto y exportar un fichero con extensión **.pfx**, y pulsar el botón **siguiente** 

| Form | nato de archivo de exportación<br>Los certificados pueden ser exportados en diversos formatos de archivo. |
|------|----------------------------------------------------------------------------------------------------|
|      | Seleccione el formato que desea usar:                                                                     |
|      | O DER <u>b</u> inario codificado X.509 (.CER)                                                             |
|      | 🔿 X. 509 codi <u>f</u> icado base 64 (.CER)                                                               |
|      | ◯ Están <u>d</u> ar de sintaxis de cifrado de mensajes: certificados PKCS #7 (.₽7₿)                       |
|      | Incluir todos los certificados en la ruta de certificación (si es posible)                                |
| ►    | Intercambio de información personal: PKCS #12 (.PFX)                                                      |
|      | ✓ Incluir todos los certificados en la ruta de certificación (si es posible)                              |
|      | Eliminar la da <u>v</u> e privada si la exportación es correcta                                           |
|      | Exportar todas las propiedades extendidas                                                                 |
|      | Habilitar privacidad de certificado                                                                       |
|      | O Almacén de certificados en serie de Microsoft (.SST)                                                    |

Le recomendamos que incorpore una contraseña a la copia del certificado. Si no incorpora una contraseña, Internet Explorer le permitirá realizar la copia del certificado, pero solo le permitirá importarlo en otro navegador Internet Explorer. Para poder importarlo en Mozilla Firefox es necesario indicar la contraseña. No será posible recuperar la contraseña si se olvida. Introducir una contraseña, confirmarla y pulsar el botón **siguiente**.

![](_page_8_Picture_1.jpeg)

| 5 | Seguridad                                                                             |                              |
|---|---------------------------------------------------------------------------------------|------------------------------|
|   | Para preservar la seguridad, debe proteger la clav<br>seguridad o con una contraseña. | re privada en una entidad de |
|   | Grupo o nombres de usuario (recomendado)                                              |                              |
|   |                                                                                       | Agregar                      |
|   |                                                                                       | Ouitar                       |
|   |                                                                                       |                              |
|   |                                                                                       |                              |
|   |                                                                                       |                              |
| - | Contraseña:                                                                           |                              |
| 1 | ••••                                                                                  |                              |
|   | Confirmar contraseña:                                                                 |                              |
|   | ••••                                                                                  |                              |
|   | Cifrado: TripleDES-SHA1 V                                                             |                              |

Pulsar el botón **examinar** para guardar el fichero **.pfx** en la ruta que usted desee.

| Ş | Asistente para exportar certificado                                | os                 |          |
|---|--------------------------------------------------------------------|--------------------|----------|
| A | rchivo que se va a exportar<br>Especifique el nombre del archivo ( | que desea exportar |          |
|   | Nombre de archivo:                                                 |                    |          |
|   | D:\certificado.pfx                                                 |                    | Examinar |
|   |                                                                    |                    | <b></b>  |
|   |                                                                    |                    |          |
|   |                                                                    |                    |          |
|   |                                                                    |                    |          |
|   |                                                                    |                    |          |
|   |                                                                    |                    |          |
|   |                                                                    |                    |          |
|   |                                                                    |                    |          |
|   |                                                                    |                    |          |
|   |                                                                    |                    |          |
|   |                                                                    |                    |          |
|   |                                                                    |                    |          |

Pulsar el botón **Finalizar** y a continuación te solicitará la contraseña asociada a la clave privada del certificado, NO la contraseña que hemos introducido en el paso anterior.

![](_page_9_Picture_0.jpeg)

| ÷ | 🚰 Asistente para exportar certificados                                                                                   |                                                                 | ×         |                                                                                                    | - ₽ |
|---|----------------------------------------------------------------------------------------------------|-----------------------------------------------------------------|-----------|----------------------------------------------------------------------------------------------------|-----|
|   | Finalización del Asistente para exp                                                                                      | ortar certificados                                              |           |                                                                                                    |     |
|   | El Asistente para exportar certificados se completó corr<br>Especificó la siguiente configuración:                       | ectamente.                                                      |           |                                                                                                    | _   |
|   | Nombre de archivo<br>Exportar claves<br>Incluir todos los certificados en la ruta de certificación<br>Formato de archivo | D:\certificado.pfx<br>Sí<br>Sí<br>Intercambio de información pe | Exportand | o su clave privada de firma<br>Una aplicación está solicitando acceso a un elemento<br>protegido.<br><u>C</u> ontraseña para:<br>Clave privada de CryptoAP | ×   |
|   | -                                                                                                    | <u> </u>                                                        | elar      | Aceptar Cancelar <u>D</u> etalles                                                                                                    |     |

![](_page_10_Picture_1.jpeg)

### Importación del certificado electrónico en el navegador Internet Explorer

A continuación, realizaremos la importación del certificado previamente exportado. Para ello se tiene pulsar la opción de menú **"Herramientas / Opciones de internet"** 

| <u>H</u> erramientas | Ayuda                                      |                 |
|----------------------|--------------------------------------------|-----------------|
| <u>E</u> liminar e   | l historial de exploración                 | Ctrl+Mayús+Supr |
| Exploració           | on de <u>I</u> nPrivate                    | Ctrl+Mayús+P    |
| Acti <u>v</u> ar la  | protección de rastreo                      |                 |
| <u>F</u> iltrado A   | ctiveX                                     |                 |
| Soluciona            | r problemas de <u>c</u> onexión            |                 |
| Volver a a           | brir última sesión de E <u>x</u> ploración |                 |
| A <u>g</u> regar si  | itio a la vista Aplicaciones               |                 |
| Ver de <u>s</u> car  | rgas                                       | Ctrl+J          |
| <u>B</u> loquead     | or de elementos emergentes                 | >               |
| Filtro <u>S</u> ma   | rtScreen de Windows Defender               | >               |
| Ad <u>m</u> inistr   | ar licencias de multimedia                 |                 |
| <u>A</u> dministr    | ar complementos                            |                 |
| Configura            | ción de Vista de co <u>m</u> patibilidad   |                 |
| S <u>u</u> scribirs  | e a esta fuente                            |                 |
| Detección            | de fue <u>n</u> tes                        | >               |
| Panel de r           | endimiento                                 | Ctrl+Shift+U    |
| Herramier            | ntas de <u>d</u> esarrollo F12             |                 |
| OneNote              | Lin <u>k</u> ed Notes                      |                 |
| Se <u>n</u> d to O   | neNote                                     | JL .            |
| Informar s           | sobre problemas de sitios web              | V               |
| O <u>p</u> ciones    | de Internet                                |                 |

Se abrirá una nueva ventana, seleccionar la pestaña "**contenido**" y hacer clic en el botón "**certificados**"

![](_page_11_Picture_1.jpeg)

| 200 200 200 200     | Program                                                  | nas Op                   | klones avanzadas |
|---------------------|----------------------------------------------------------|--------------------------|------------------|
| General             | Securitad                                                | Privacidad               | Contende         |
| ertificados -       |                                                          |                          |                  |
| Use ce<br>identifi  | rtificados para las c<br>cación.                         | onextones offieldas y    | para fines de    |
| Borrar              | estado SSL                                               | Certificados             | Editores         |
| tocompletar         |                                                          | 4                        |                  |
| Autoco              | mpletar almacena lo                                      | escrito en               | Configuración    |
| io que<br>coincid   | a web para intentar<br>escribe y sugerir po-<br>lencias. | antiaparse a<br>sibles   |                  |
| entes y Web Sk      | ota                                                      | 112                      |                  |
| Lie fie             | enter y lae Web Sko<br>cionan contenido ac               | HE<br>tualizado de       | Configuración    |
| eitice v            | reb, el cual puede le<br>et l'unioren y en otro          | rie egre                 |                  |
| eitioe v<br>Intern  | reb, el cual puede le<br>et Explorer y en otro           | erse en<br>is programas. |                  |
| eltice v<br>Interne | reb, el cual puede le<br>et Explorer y en otro           | erse en<br>is programas  |                  |
| etice v<br>Intern   | reb, el cuel puede la<br>et Explorer y en otro           | erse en<br>Is programas. |                  |
| ation v<br>Intern   | reb, el cuel puede la<br>et Explorer y en obr            | erse en<br>Is programas. |                  |
| ittern              | veb, el cual puede la<br>el Explorer y en otro           | erze en<br>Is programas  |                  |
| intern              | reto, el cual puede la<br>el Explorer y en otro          | erze en<br>Is programas  |                  |

# Seleccionar la pestaña "personal", y pulsar el botón importar

| Certificados              |                              |               | ×                            |
|---------------------------|------------------------------|---------------|------------------------------|
| Proposito planteado:      | dos>                         |               | ~                            |
| Personal Otras personas   | Entidades de certificación   | n intermedias | Entidades de certificaci 💶 🕨 |
| Emitido para              | Emitido por                  | Fecha de      | Nombre descriptivo           |
| <b></b>                   | AC Representación            | 15/12/2019    | <ninguno></ninguno>          |
| E A                       | AC FNMT Usuarios             | 31/05/2019    | <ninguno></ninguno>          |
| <b></b>                   | AC FNMT Usuarios             | 01/09/2019    | <ninguno></ninguno>          |
| <b>.</b>                  |                              |               |                              |
| Importar Exportar         | Quitar                       |               | Opciones avanzadas           |
| Propósitos planteados del | certificado                  |               |                              |
| Correo seguro, Autenticac | ón del cliente, Cualquier pr | opósito       | Ver                          |
|                           |                              |               | Cerrar                       |

Pulsar el botón siguiente en el asistente de importación

![](_page_12_Picture_0.jpeg)

Ē

| 🔶 🛿 ਓ Asistente para importar certificados                                                                                                    | × |
|----------------------------------------------------------------------------------------------------|---|
| Este es el Asistente para importar certificados                                                                                                    |   |
| Este asistente lo ayuda a copiar certificados, listas de certificados de confianza y listas<br>de revocación de certificados desde su disco a un almacén de certificados.                                                                                                    |   |
| Un certificado, que lo emite una entidad de certificación, es una confirmación de su<br>identidad y contiene información que se usa para proteger datos o para establecer<br>conexiones de red seguras. Un almacén de certificados es el área del sistema donde se<br>guardan los certificados. |   |
|                                                                                                    |   |
| Haga dic en Siguiente para continuar.                                                                                                    |   |
|                                                                                                    |   |
| Siguiente Cancelar                                                                                                    | r |

# Pulsar el botón examinar para buscar el fichero .pfx que queremos importar.

1

|                                                                                                   | ×  |
|---------------------------------------------------------------------------------------------------|----|
| 🗧 😺 Asistente para importar certificados                                                          |    |
|                                                                                                   |    |
| Archivo para importar                                                                             |    |
| Especifique el archivo que desea importar.                                                        |    |
|                                                                                                   |    |
| Nombre de archivo:                                                                                |    |
| d:\certificado.pfx Examinar                                                                       |    |
| Nota: se puede almacenar más de un certificado en un mismo archivo en los siguientes<br>formatos: |    |
| Intercambio de información personal: PKCS #12 (.PFX,.P12)                                         |    |
| Estándar de sintaxis de cifrado de mensajes: certificados PKCS #7 (.P7B)                          |    |
| Almacén de certificados en serie de Microsoft (.SST)                                              |    |
|                                                                                                   |    |
|                                                                                                   |    |
|                                                                                                   |    |
|                                                                                                   |    |
|                                                                                                   |    |
|                                                                                                   |    |
| Siguien <u>t</u> e Cancel                                                                         | ar |

![](_page_13_Picture_1.jpeg)

Escribir la contraseña que se introdujo en el momento de la exportación. Marcar la clave privada como exportable si va a querer en algún momento realizar una copia del certificado. Pulsar el botón **siguiente** 

|     |                                                                                                    | × |
|-----|----------------------------------------------------------------------------------------------------|---|
| ÷ 🐉 | Asistente para importar certificados                                                                                                    |   |
|     |                                                                                                    |   |
| Pr  | otección de clave privada                                                                                                    |   |
|     | Para mantener la seguridad, la clave privada se protege con una contraseña.                                                                       |   |
|     | Escriba la contraseña para la dave privada.                                                                                                    |   |
|     | Contraseña:                                                                                                    |   |
| -   | ••••                                                                                                    |   |
|     | ☐ Mo <u>s</u> trar contraseña                                                                                                    |   |
|     | Opciones de importación:                                                                                                    |   |
|     | Habilitar protección segura de dave privada. Si habilita esta opción, se le<br>avisará cada vez que la dave privada sea usada por una aplicación. |   |
| -   | ✓Marcar esta dave como exportable. Esto le permitirá hacer una copia de seguridad de las claves o transportarlas en otro momento.                 |   |
|     | Proteger la dave privada mediante security(Non-exportable) basada en virtualizado                                                                 |   |
|     | $\checkmark$ Induir todas las propiedades e <u>x</u> tendidas.                                                                                    |   |
|     |                                                                                                    |   |
|     | Siguien <u>t</u> e Cancela                                                                                                    | r |

Dejar marcado las opciones que vienen por defecto y pulsar el botón siguiente

![](_page_14_Picture_1.jpeg)

| ÷ | 🖗 Asistente para importar certificados                                                                                                   | × |
|---|----------------------------------------------------------------------------------------------------|---|
|   |                                                                                                    |   |
|   | Almacén de certificados                                                                                                    |   |
|   | Los almacenes de certificados son las áreas del sistema donde se guardan los<br>certificados.                                            |   |
|   | Windows puede seleccionar automáticamente un almacén de certificados; también se<br>puede especificar una ubicación para el certificado. |   |
|   | Seleccionar automáticamente el almacén de certificados según el tipo de<br>certificado                                                   |   |
|   | Olocar todos los certificados en el siguiente almacén                                                                                    |   |
|   | Almacén de certificados:                                                                                                    |   |
|   | Personal Examinar                                                                                                    |   |
|   |                                                                                                    |   |
|   |                                                                                                    |   |
|   |                                                                                                    |   |
|   |                                                                                                    |   |
|   |                                                                                                    |   |
|   |                                                                                                    |   |
|   |                                                                                                    |   |
|   |                                                                                                    |   |
|   |                                                                                                    |   |
|   |                                                                                                    |   |
|   | Siguiente Cancela                                                                                                    | r |

Pulsar el botón **finalizar** y comprobar que el certificado que acabamos de importar aparece en la pestaña de "**personal**".

| ÷ | ᡒ Asistente para importar certificados   |                              | × |
|---|------------------------------------------|------------------------------|---|
|   | Finalización del Asistente               | e para importar certificados |   |
|   | Se importará el certificado después de h | acer dic en Finalizar.       |   |
|   | Especificó la siguiente configuración:   |                              |   |
|   | Almacén de certificados seleccionado p   | oor el usuario Personal      |   |
|   | Contenido                                | PFX                          |   |
|   | Nombre de archivo                        | D:\certificado.pfx           |   |
|   |                                          |                              |   |
|   |                                          |                              |   |
|   |                                          |                              |   |
|   |                                          |                              |   |
|   |                                          |                              |   |
|   |                                          |                              |   |
|   |                                          |                              |   |
|   |                                          |                              |   |
|   |                                          |                              |   |
|   |                                          |                              |   |
|   |                                          |                              |   |
|   |                                          | <u> </u>                     | r |

![](_page_15_Picture_1.jpeg)

| Emitido para | Emitido por       | Fecha de   | Nombre descriptivo  |
|--------------|-------------------|------------|---------------------|
| <b>—</b>     | AC Representación | 15/12/2019 | <ninguno></ninguno> |
|              | AC FNMT Usuarios  | 31/05/2019 | <ninguno></ninguno> |
|              | AC FNMT Usuarios  | 01/09/2019 | <ninguno></ninguno> |
|              |                   |            |                     |
| portar Ex    | portar Quitar     |            | Opciones avanzad    |
| portar Ex    | portar Quitar     |            | Opciones avanzad    |